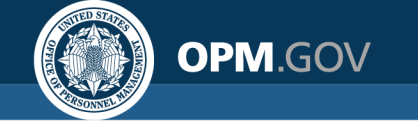

## Direct Hire Customer Workgroup Meeting

Thursday, January 21, 2021

# Agenda

## **USAJOBS Agency Talent Portal Updates**

## **USA Staffing New Feature: Candidate Inventory**

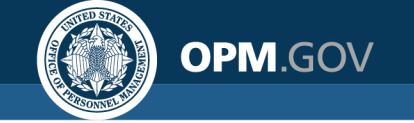

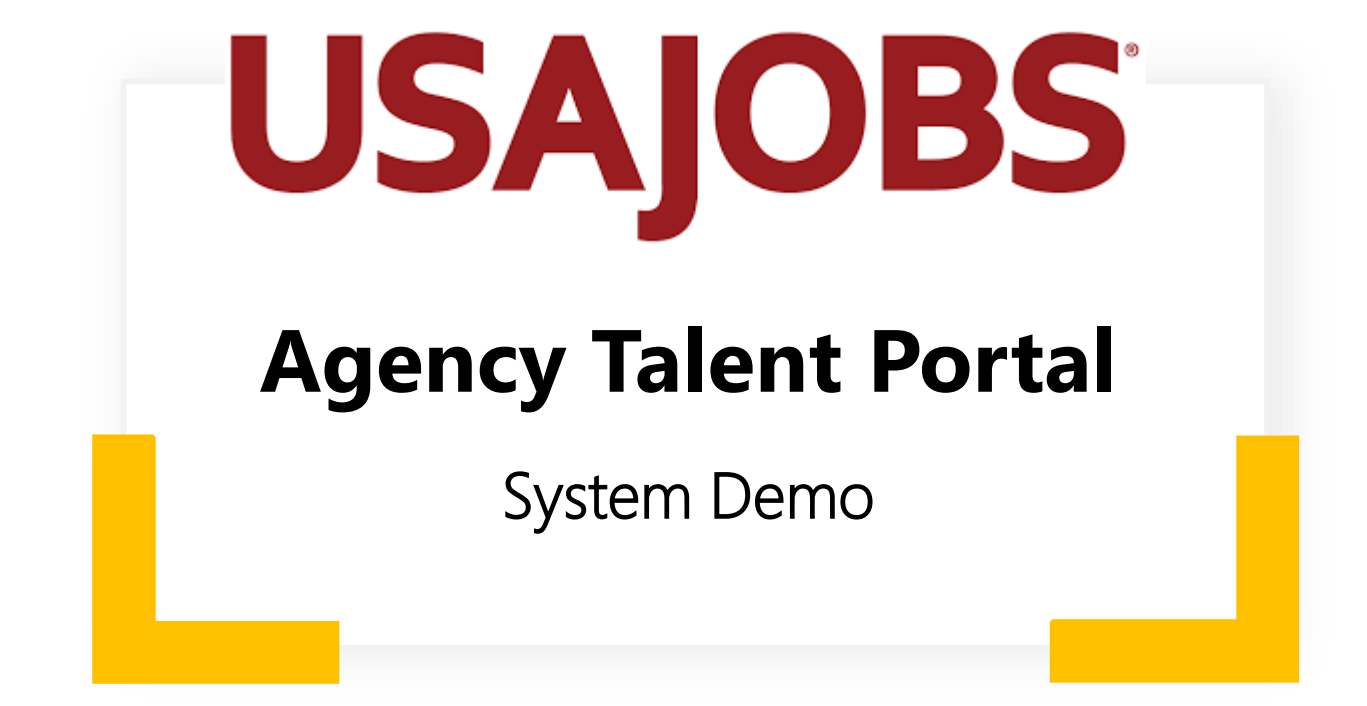

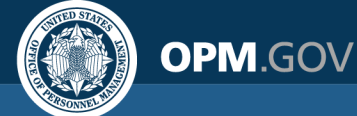

## USAJOBS will provide Agency Talent Portal demos beginning in February 2021.

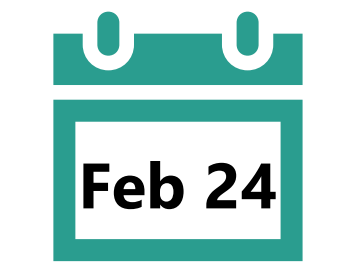

• USAJOBS Agency Talent Portal new "Search" Experience

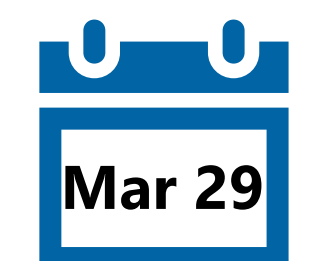

• USAJOBS Agency Talent Portal "Events" Capability

Mark your calendar!

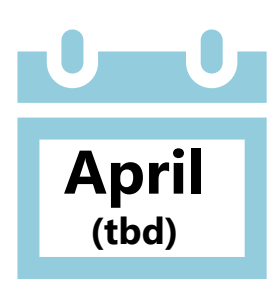

- How to Use the USAJOBS Agency Talent Portal for Non-Competitive Hiring Authorities
- Onboarding with USA Staffing

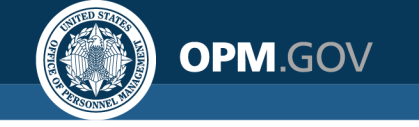

## USA Staffing's Candidate Inventory will give

## Hiring Managers easy access to HR-reviewed candidates

in their Organization without the need start a new

recruitment. Agencies and HR will benefit by

filling Direct Hire positions within USA Staffing

while alleviating some of the administrative burden

associated with shared certificates.

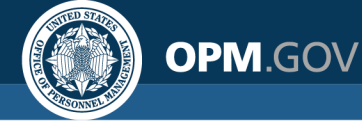

## **Hiring Manager Candidate Inventory**

| USA Staffing <sup>®</sup> Hiring                                             | Actions Reviews Position Descriptions |                                       | € Help <b>≥</b> 2 Alerts | 单 Antonio Permanente |
|------------------------------------------------------------------------------|---------------------------------------|---------------------------------------|--------------------------|----------------------|
| Application Inventory                                                        | 125 Results                           |                                       |                          |                      |
| 😤 Filter Applicants 💦 <                                                      | Program Manager × 0343 × GS-9 ×       | Norfolk, VA × San Antonio, TX ×       |                          |                      |
| KEYWORDS / POSITION TITLE                                                    | STATUS 📃 📕 Saved 📃 🛃 Review           | red 🗌 🏠 Interview                     | SORT BY                  | Most Recent          |
| Program Manager                                                              | John Smith                            | Felicity Jones                        | Amanda                   | a Oh                 |
| SERIES                                                                       | SENIOR PROGRAM MANAGER                | PROGRAM MANAGER                       | PROJECT MA               | NAGER                |
| 0343-Program Management                                                      |                                       |                                       |                          |                      |
| GRADE                                                                        | iohn smith@mail.com                   | felicity innes@mail.com               | amanda ol                | Mark for Interview   |
| GS-9                                                                         | 212-234-4567                          | 212-234-4567                          | 212-234-4                | 567                  |
| LOCATIONS                                                                    |                                       |                                       |                          |                      |
| Kansas City, MO Macon, GA<br>Norfolk, VA Philadelphia, PA                    | Adnan Shah                            | Juan Ernesto                          | Sarah H                  | luckle               |
| Ripley, OH Irvine, CA Austin, TX                                             | SENIOR DHS PROGRAM MANAGER            | PROGRAM MANAGER                       | SENIOR PRO               | GRAM MANAGER         |
| Washington, DC     San Antonio, TX       Los Angeles, CA     Minneapolis, MN |                                       |                                       |                          |                      |
| Apply                                                                        | adman.shah@mail.com<br>212-234-4567   | juan.ernesto@mail.com<br>212-234-4567 | sarah.huck<br>212-234-4  | ele@mail.com<br>567  |
|                                                                              |                                       |                                       |                          |                      |

Interface designs are preliminary and subject to change

Vetted Applicants

Hiring Managers will only see applicants that met qualification standards & were on a certificate issued in their organization

#### **Targeted Results**

Job series, location, and key word searches will allow Hiring Managers to narrow or widen results

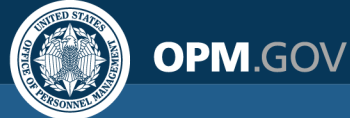

USA Staffing®

## **Hiring Manager Candidate Inventory**

🕐 Help 🚽 Alerts 🔍 Antonio Permanente

×

**Application Inventory** 125 Results ÷ Program Manager × 0343 GS-9 × Norfolk, VA × San Antonio, TX × STATUS 🔹 🕰 Interview SORT BY Most Recent  $\square$ John Smith Felicity Jones SENIOR PROGRAM MANAGER PROGRAM MANAGER 3 john.smith@mail.com felicity.jones@mail.com 212-234-4567 212-234-4567 Amanda Oh Adnan Shah PROJECT MANAGER SENIOR DHS PROGRAM MANAGER (?) (?) amanda.oh@mail.com adman.shah@mail.com 212-234-4567 212-234-4567

Hiring Actions Reviews Position Descriptions

### Felicity Jones

#### felicity.jones@mail.com

212-234-4567

#### SUMMARY

Lorem ipsum dolor elits a sit amet. consectetur adipiscing elit vulputatr libero justo elit vulputate libero justo. sit amet dolor sit amet. Lorem ipsum dolor elits a sit amet consectetur adipiscing elit vulputatr libero justo elit vulputate libero justo. sit amet dolor sit amet.

#### EXPERIENCE

#### Position Title

Lorem ipsum dolor elits a sit amet. consectetur adipiscing elit vulputatr libero justo elit vulputate libero justo. Sit amet dolor sit amet. Lorem ipsum dolor elits a sit amet consectetur adipiscing elit.

#### Position Title

Lorem ipsum dolor elits a sit amet. consectetur adipiscing elit vulputatr libero justo elit vulputate libero justo. sit amet dolor sit amet.

#### Position Title

Lorem ipsum dolor elits a sit amet. consectetur adipiscing elit vulputatr libero justo elit vulputate libero justo. Sit amet dolor sit amet. Lorem ipsum dolor elits a sit amet consectetur adipiscing elit.

#### More Resumes from Felicity Jones

### **View Resumes**

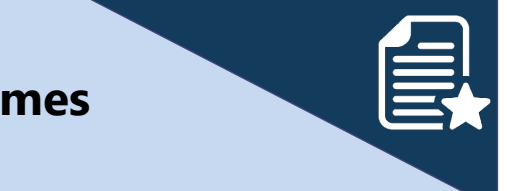

Hiring Managers will review resumes for relevant skills and experience without leaving their search results

### **Label Applicants**

Hiring Managers will keep a personal list of applicants they have reviewed, interviewed, or saved for later

Interface designs are preliminary and subject to change

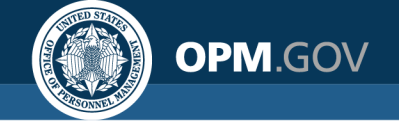

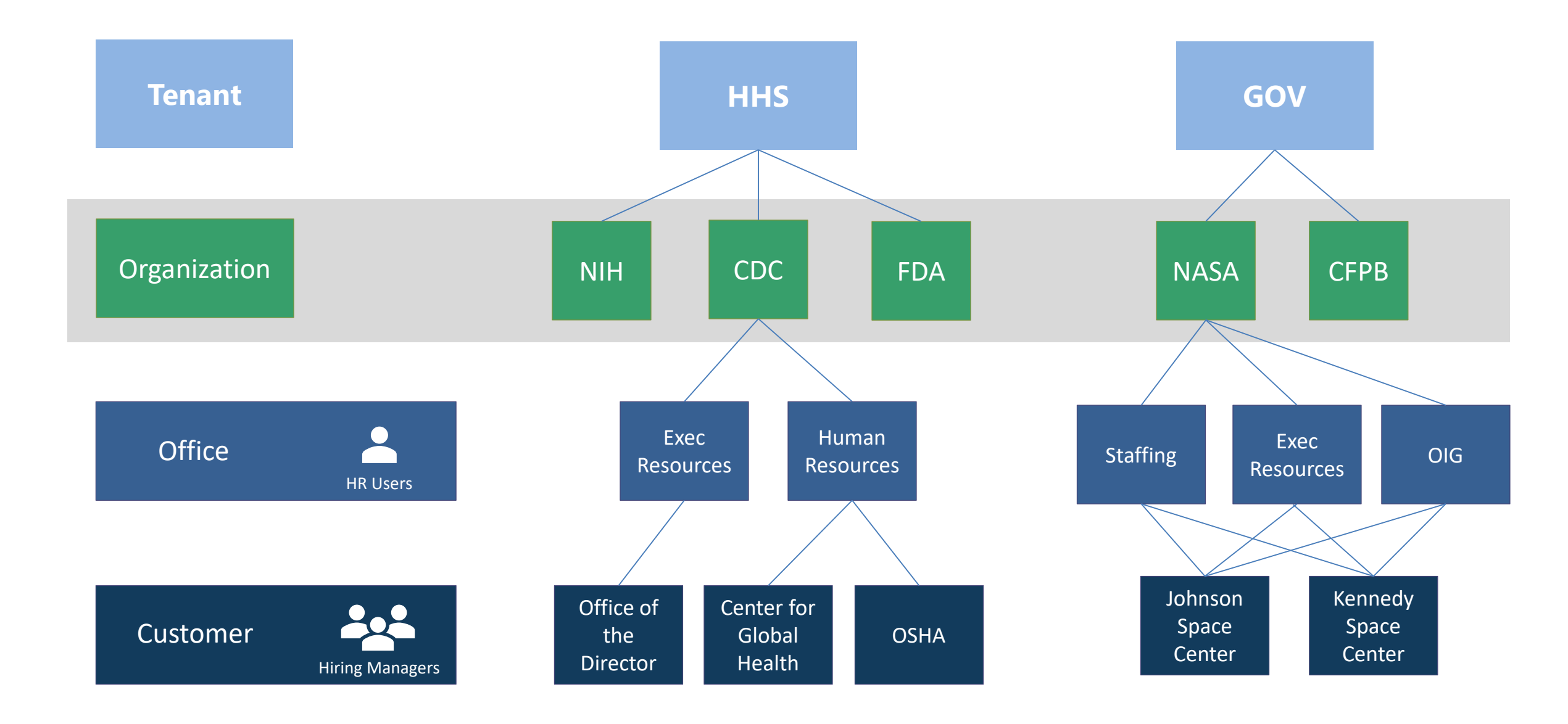

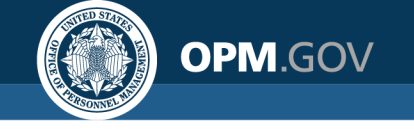

## How is an Application Shared?

- Vacancy Setting enabled
- Applicant agrees during application
- Certificate configured to be 'Shared'
- Certificate not expired & within defined window

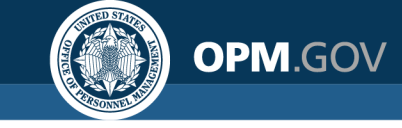

| Case File                  | Position Information                                                                                                   | Eligibilities                                                                                   | Supporting Documents                                                                | Settings    | Features | $\rangle$ |
|----------------------------|----------------------------------------------------------------------------------------------------|-------------------------------------------------------------------------------------------------|-------------------------------------------------------------------------------------|-------------|----------|-----------|
| Age Sc                     | reening                                                                                                    |                                                                                                 |                                                                                     |             |          |           |
| Do not     Collect     Use | : collect age information<br>t age information<br>Minimum Age                                                          |                                                                                                 |                                                                                     |             |          |           |
| 🗆 Use                      | Maximum Age                                                                                                    |                                                                                                 |                                                                                     |             |          |           |
| Use<br>Dor<br>Excl         | Effective Age (Calculated by<br>not screen out applicants wh<br>ude Veterans from calculati<br>ude Land Management Wor | v subtracting Qualifyi<br>to fail to meet age rea<br>on and screening<br>kforce Flexibility Act | ng Experience from actual age)<br>quirement(s)<br>Eligibles from calculation and so | creening    |          |           |
| Case F                     | ile Retention                                                                                                    |                                                                                                 |                                                                                     |             |          |           |
| □ Vacan<br>□ Admin         | cy is under litigation - Do no<br>istrative Careers with Ameri                                                         | t archive<br>ica (ACWA) position -                                                              | Do not archive                                                                      |             |          |           |
| Applica                    | ation Confirmat                                                                                                    | ion Messag                                                                                      | es                                                                                  |             |          |           |
| Autom                      | natically respond to all subm                                                                                          | itted online application                                                                        | ons with the selected notification                                                  | on template |          |           |
| Test 566                   | 00 Notif temp                                                                                                    |                                                                                                 |                                                                                     |             |          | ٣         |
| 🗹 Displa                   | y online application confirm                                                                                           | ation message                                                                                   |                                                                                     |             |          |           |
| Thank yo                   | u for your application.                                                                                                |                                                                                                 |                                                                                     |             |          |           |
| Citizen                    | ship Screening                                                                                                    |                                                                                                 |                                                                                     |             |          |           |
| Screen                     | out non-U.S. Citizens                                                                                                  |                                                                                                 |                                                                                     |             |          |           |
| Vacano                     | y Configuration                                                                                                    | ns                                                                                              |                                                                                     |             |          |           |
| Share Share                | Vacancy Applicants                                                                                                    |                                                                                                 |                                                                                     |             |          |           |
|                            |                                                                                                    |                                                                                                 |                                                                                     |             |          |           |

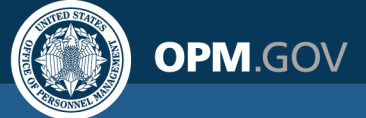

| nnouncement Information                                 | Announcement Location                                                                         | Announcement Questionnaire                                                                               | Announcement Text                                                                                 | 🌣 🗨 Notes                                                                       | 0 Releas                                     | e 🖨 History        |
|---------------------------------------------------------|-----------------------------------------------------------------------------------------------|----------------------------------------------------------------------------------------------------|---------------------------------------------------------------------------------------------------|---------------------------------------------------------------------------------|----------------------------------------------|--------------------|
| Expand Questionnaire                                    |                                                                                               |                                                                                                    |                                                                                                   |                                                                                 |                                              |                    |
| Announcement Q                                          | uestionnaire                                                                                  |                                                                                                    |                                                                                                   |                                                                                 |                                              | Add Section        |
| + Biographic Inform                                     | mation (13 items)                                                                             |                                                                                                    |                                                                                                   |                                                                                 |                                              |                    |
| + Eligibilities (1 iter                                 | m)                                                                                            |                                                                                                    |                                                                                                   |                                                                                 | Add                                          | to Eligibilities 🗸 |
| - Preferences (1 ite                                    | em)                                                                                           |                                                                                                    |                                                                                                   |                                                                                 | Add t                                        | o Preferences 👻    |
| - Application 9                                         | Sharing 🗹 菌                                                                                   |                                                                                                    |                                                                                                   |                                                                                 |                                              | Yes No             |
| After the hiring of here if you would organization. The | offical completes their selec<br>d like your name, applicatio<br>ere is no guarantee of furth | ctions, the remaining qualified on<br>n material, and assessment resu<br>er consideration and you can co | andidates may be shared with<br>Ilts shared to be considered fo<br>Intinue to explore job opportu | additional managers in the<br>r employment for addition<br>inity announcements. | e organization. Plea<br>al vacancies with th | ase opt-in<br>his  |
| Radio Buttor                                            | ns - Yes, I opt in/No, I only w                                                               | ant to be considered for this an                                                                         | nouncement                                                                                        |                                                                                 |                                              |                    |
| Save Sections C                                         | ancel                                                                                         |                                                                                                    |                                                                                                   |                                                                                 |                                              |                    |

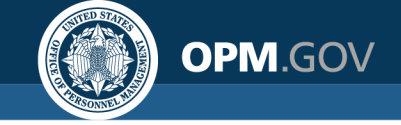

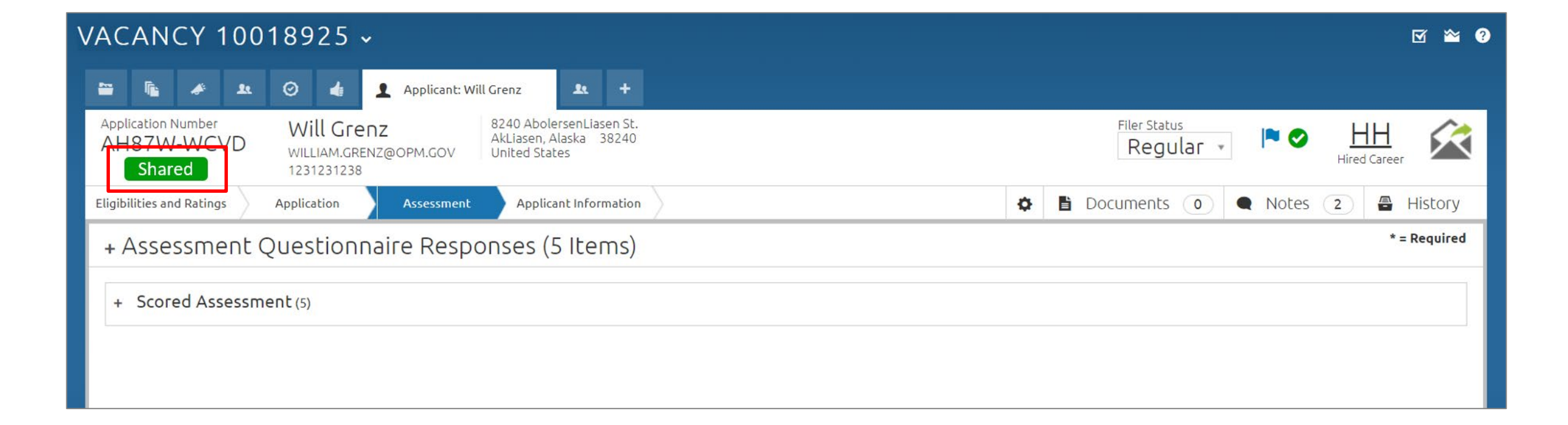

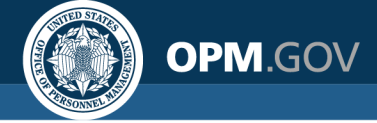

| USA Staffing <sup>® Stage</sup> # Staffing Classification Recruit Adr                                                                                                    | nin Reports Search 🛛 🐨 🔍 Jenn Reaves - OPM 🗸                                                        |  |  |  |  |
|----------------------------------------------------------------------------------------------------|----------------------------------------------------------------------------------------------------|--|--|--|--|
| VACANCY 10015977 -                                                                                                    |                                                                                                    |  |  |  |  |
| 🖀 Vacancy 10015977 🕞 Assessment Package 🦨 Announcement 🏦 Applicant Overview 🤅                                                                                                  | 🕑 Certificates 👍 Reviews 🤣 Certificate: 20201120-JJSI-002 +                                         |  |  |  |  |
| Certificate Number     Issued     Issued By     Certificate Ty       20201120-JJSI-002     11/20/2020 10:23 EST     Jenn Reaves     Categories                                 | pe Status Expiration Date<br>'y Rating Issued a Cancel Certificate                                  |  |  |  |  |
| Applicant List Certificate Information                                                                                                    | 🔯 🖶 🗨 Notes 🕕 🖶 History                                                                             |  |  |  |  |
| Certificate Details                                                                                                    | Certificate Display Preferences                                                                     |  |  |  |  |
| Rank By Rating (exclude Veteran Points)                                                                                                    | Selected information will be visible to Hiring Managers for all applicants on the Certificate       |  |  |  |  |
| Priority Order Category Rating Rules                                                                                                    | <ul> <li>Final Rating</li> <li>Category Rating</li> </ul>                                           |  |  |  |  |
| Refer Method Merged Category (90/80/70)                                                                                                    | ✓ Veterans' Preference<br>✓ Eligibilities                                                           |  |  |  |  |
| Order Name                                                                                                    | <ul> <li>✓ Assessment Questionnaire</li> <li>✓ Announcement Questionnaire</li> </ul>                |  |  |  |  |
| Tie Breaker None                                                                                                    |                                                                                                    |  |  |  |  |
| Applicant List Name Stored List                                                                                                    | Instructions                                                                                        |  |  |  |  |
| Certificate Sharing<br>Applications on shared Certificates will populate the Application Inventory<br>Share certificate from 30 days after issuance to 180 days after issuance | X     C     Va     Image: B     I     U     Ix     Image: E     [P]     ∞     ∞     Ω     0 of 5000 |  |  |  |  |
|                                                                                                    |                                                                                                    |  |  |  |  |

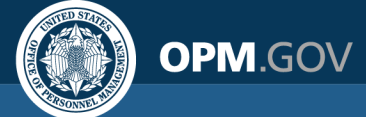

|             | Vacancy Setting<br>Enabled | Applicant Agreed<br>to be Shared | Applicant on<br>Shared Certificate | Outcome    |
|-------------|----------------------------|----------------------------------|------------------------------------|------------|
| Applicant 1 | X                          |                                  |                                    | Not shared |
| Applicant 2 |                            | X                                | X                                  | Not shared |
| Applicant 3 |                            | X                                |                                    | Not shared |
| Applicant 4 |                            |                                  | X                                  | Not shared |
| Applicant 5 |                            |                                  |                                    | Shared     |

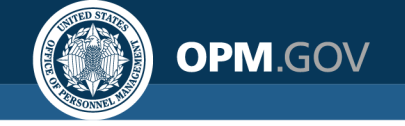

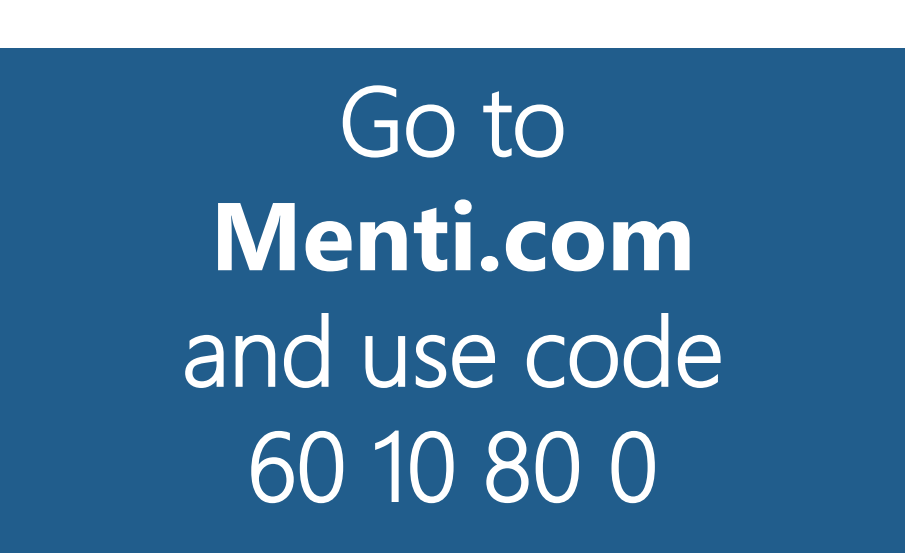

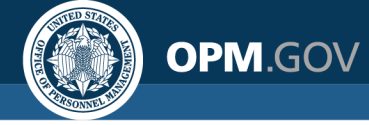

## What are your reactions to this proposed feature?

| Excellent. Definitely will advocate for our agency to use it.<br>Love the new features.                                      | Bring it on!                                                                                                    | awesome                                                                                                    |  |
|----------------------------------------------------------------------------------------------------|----------------------------------------------------------------------------------------------------|----------------------------------------------------------------------------------------------------|--|
|                                                                                                    |                                                                                                    |                                                                                                    |  |
| This is exactly what we are doing at USDA. Right direction!                                                                  | Would be interested in this feature.                                                                                                    | Great concept!                                                                                                    |  |
|                                                                                                    |                                                                                                    |                                                                                                    |  |
| Sounds like a great enhancement                                                                                              | *                                                                                                    | I think it sounds great. VA is working on something like this<br>for with a few different parameters and I think this when                                                                                                    |  |
|                                                                                                    |                                                                                                    | modified may work well for us.                                                                                                    |  |
|                                                                                                    | I think it's awesome and believe it may be very beneficial to our Hiring Managers for all our direct hire positions.                                                                                    | I think it's a great idea, resurrecting the old 'Applicant Supply<br>File' for inventory.                                                                                                    |  |
|                                                                                                    |                                                                                                    |                                                                                                    |  |
| I think this can be a good tool if share by the Agency and not just specific to an org or have both options                  | Very excited about this! I am wondering about the<br>hiring/selection process, but it does seem like a very cool<br>feature                                                                             | I think it would be very beneficial for hiring managers. It will<br>definitely help with filling positions quicker if they have<br>access to see other available applicants.                                                        |  |
| l love the idea and think it will be extremely beneficial                                                                    |                                                                                                    |                                                                                                    |  |
| however, believe the business rules that would need to be<br>developed for large agencies could quickly get<br>overwhelming. | 6010800conceptually, moving in the right direction. see<br>value in opm supporting this thru usastaffing/usajobs<br>instead of individual agencies/Orgs trying to do something<br>similar on their own. | Interesting, may be useful, but not sure for small agency.<br>Don't have that many direct hire, or multiple jobs in same<br>series, grade and location. Also, could have e.g. multiple<br>2210 GS-12's, but may be different quals. |  |

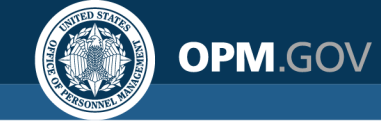

## Do you see your agency using this feature?

🕍 Mentimeter

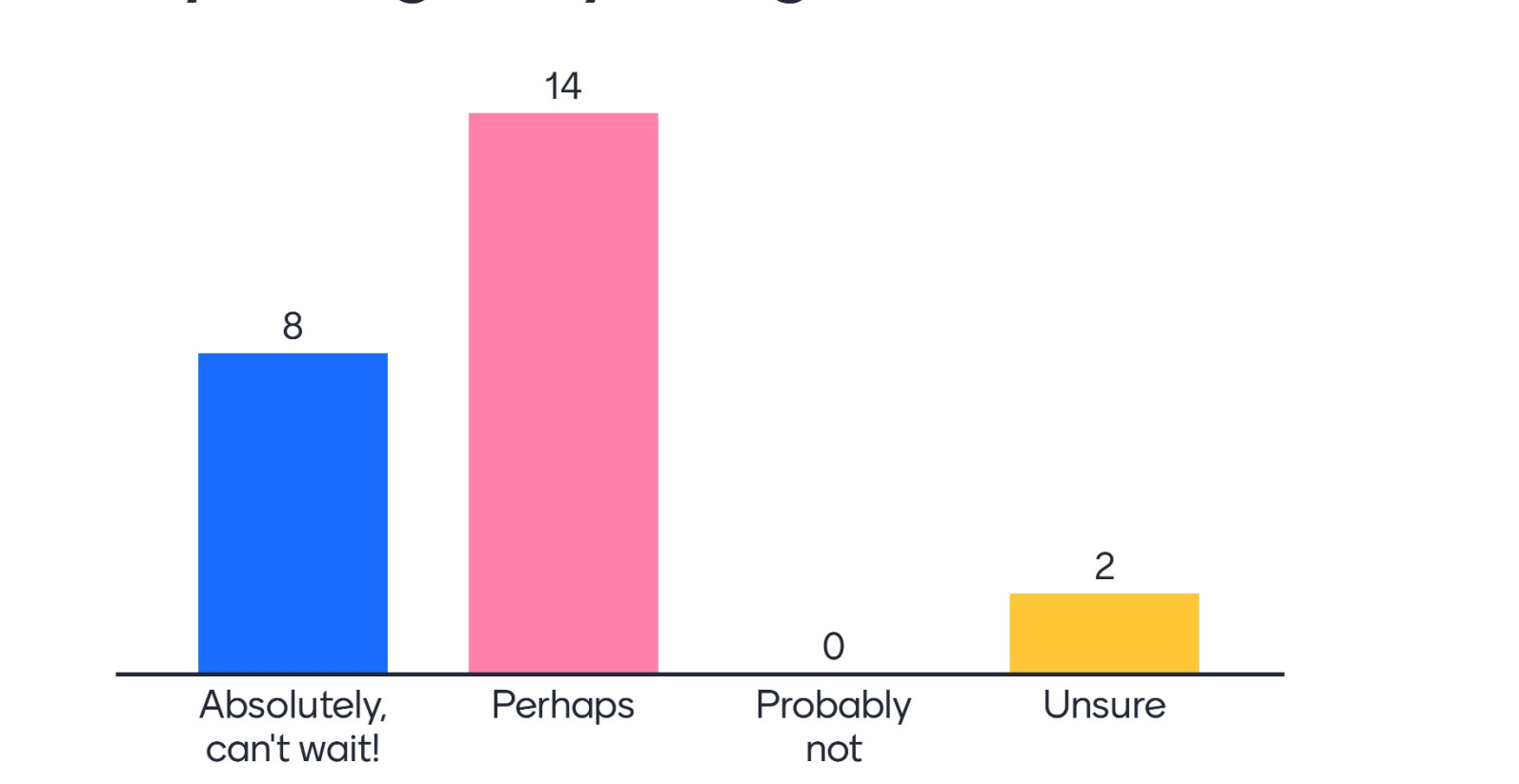

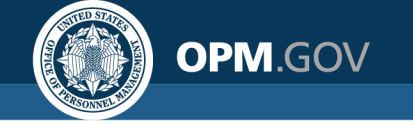

## What Happens Next?

- What happens after a hiring manager identifies someone to hire?
  - How do they route that request to HR?
  - What role does RPI play in the process?
- How should HR get access to the application (to build a NH record) if the hire is in a different part of the organization than they have permission to access?

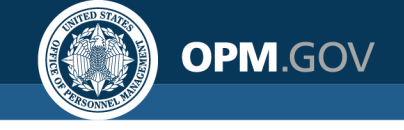

## Next Steps: Requirements Gathering & Design

Email <u>Jennifer.Reaves@opm.gov</u> if you'd like to participate in additional sessions

- Deep dive into specific requirements
- Define a "minimally viable product"
- Feedback/usability testing on prototypes

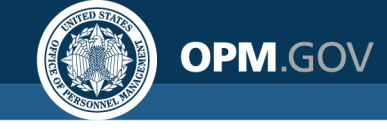

## **Tentative Timeline**

| Gather Requirements           |          |          |          |        |
|-------------------------------|----------|----------|----------|--------|
| Design                        |          |          |          |        |
| Prototype & Usability Testing |          |          |          |        |
| Development                   |          |          |          |        |
| Internal Testing              |          |          |          |        |
| User Acceptance Testing       |          |          |          |        |
|                               | FY 21 Q2 | FY 21 Q3 | FY 21 Q4 | Beyond |

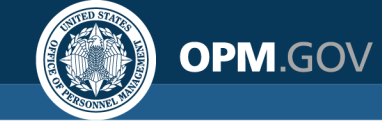

🕍 Mentimeter

## What should we name this feature?

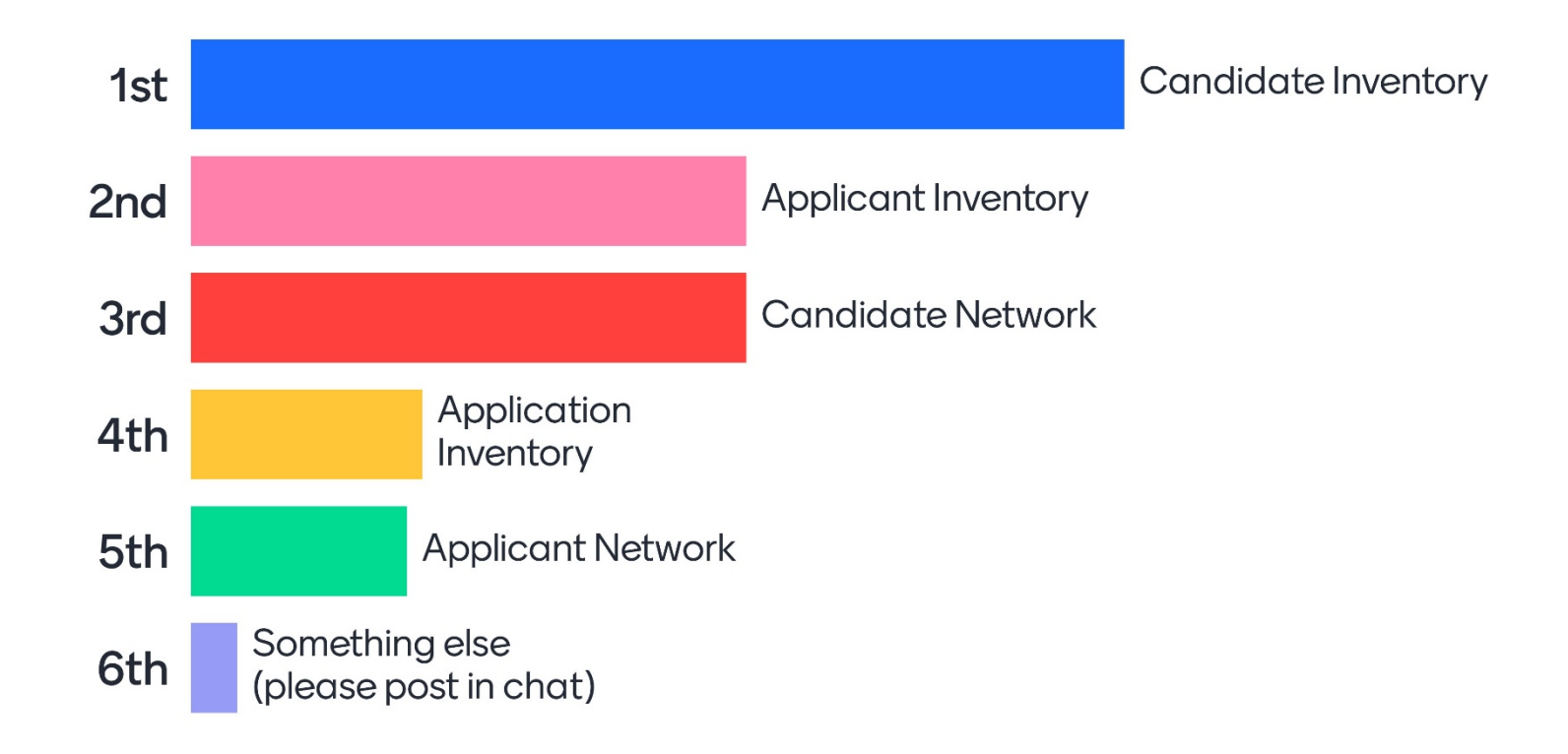

25

Allison.Sarracino@opm.gov

Jennifer.Reaves@opm.gov

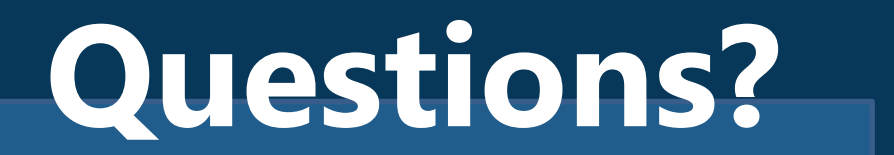

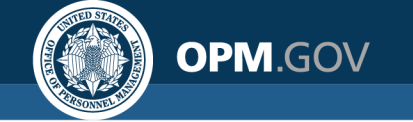

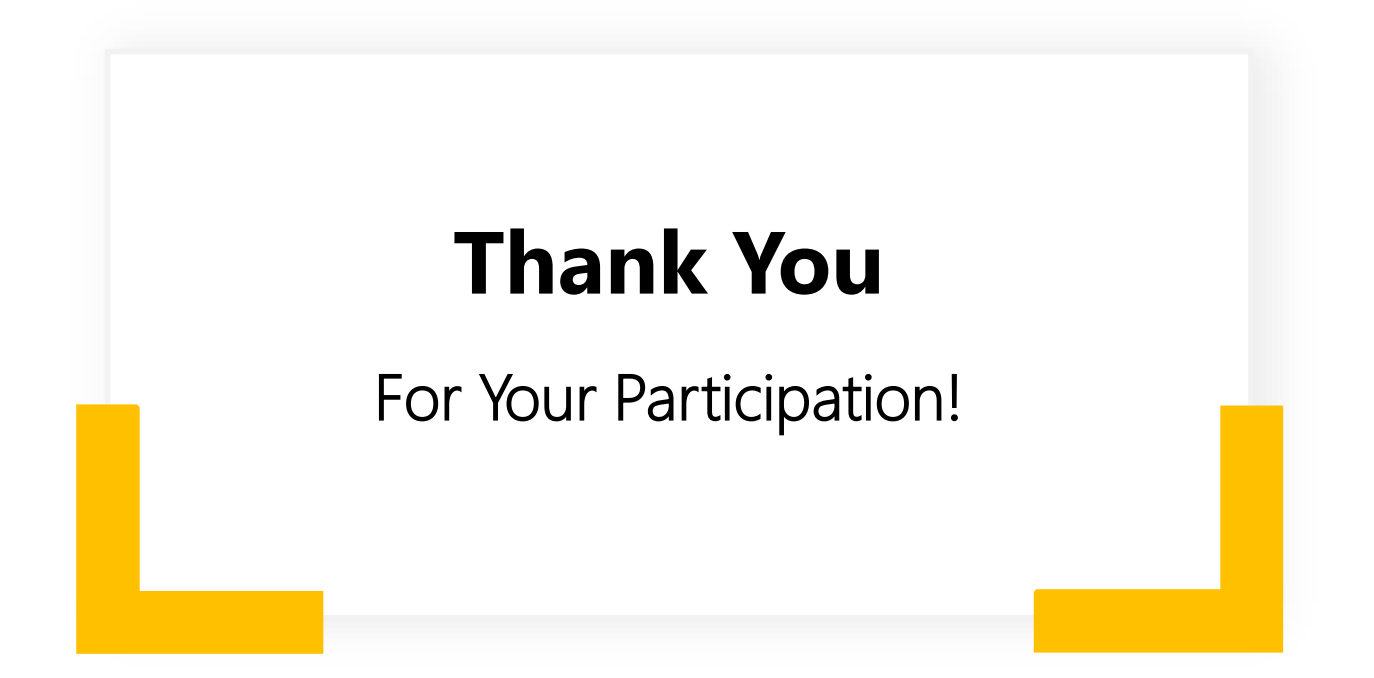